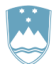

# REPUBLIKA SLOVENIJA MINISTRSTVO ZA OKOLJE IN PROSTOR

AGENCIJA REPUBLIKE SLOVENIJE ZA OKOLJE

Vojkova 1b, 1000 Ljubljana

e-pošta: odpadki.arso@gov.si tel: (01) 478 45 59 in (01) 478 44 16 (ponedeljek, sreda, petek od 9.00 do 12.00, sreda od 14.00 do 16.00)

# NAVODILO ZA PRIPRAVO POROČILA O NASTALIH ODPADKIH IN RAVNANJU Z NJIMI NA OBRAZCU ODP-nastajanje 2018 V XLS OBLIKI

# ODP-nastajanje 2018

#### NAMEN

Namen priprave **Poročila o nastalih odpadkih in ravnanju z njimi** je pridobiti podatke o vrstah in količini odpadkov, nastalih v poslovnih subjektih, pri izvajanju proizvodne ali storitvene dejavnosti ter o načinih ravnanja z njimi.

#### ZAKONODAJNA OSNOVA

Uredba o odpadkih (Uradni list RS, št. 37/2015, 69/2015) (v nadaljevanju: Uredba o odpadkih) ter drugi predpisi s področja ravnanja z odpadki, ki določajo obveznost poročanja o količinah nastalih odpadkov ter o ravnanju z njimi.

#### KDO MORA PRIPRAVITI POROČILO O NASTALIH ODPADKIH IN RAVNANJU Z NJIMI ZA LETO 2018

Obveznost oddaje poročila o nastalih odpadkih in ravnanju z njimi določa 29. člen Uredbe o odpadkih. Iz obvezne oddaje letnega poročila so izvzeti izvirni povzročitelji, kot to določata 7. in 8. odstavek 29. člena te Uredbe.

Poročilo o nastalih odpadkih in ravnanju z njimi je **potrebno posredovati na ARSO najpozneje do 31. 3. 2019.** Seznam tistih zavezancev za poročanje, ki ne bodo poročali v zakonsko določenem roku, bo poslan inšpektoratu RS v pristojno reševanje.

#### KJE NAJDEM OBRAZEC ODP-nastajanje 2018 V XLS OBLIKI IN KAKO POTEKA POROČANJE?

Obrazec ODP-nastajanje 2018 v xls obliki je dostopen na spletni strani ARSO (<u>www.arso.si</u>  $\rightarrow$  Varstvo okolja  $\rightarrow$  Odpadki  $\rightarrow$  Obrazci  $\rightarrow$  Letno poročilo o ravnanju z odpadki za preteklo koledarsko leto: Nastali odpadki in ravnanje z njimi: ODP-nastajanje (Excel)).

Obrazec shranite na svoj računalnik, ga izpolnite in mu pred pošiljanjem spremenite ime na naslednji način: ODP in 10-mestna matična številka vašega podjetja (primer: ODP1234567000).

Obrazec posredujte kot priponko po elektronski pošti na e-naslov **odpadki.arso@gov.si**, najpozneje do 31. 3. 2019. V tem rimeru tiskanje in pošiljane obrazca v papirni obliki ni potrebno.

V obrazec ODP-nastajanje 2018 v xls obliki so vključene določene kontrole, ki vam bodo pomagale pravilno izpolniti obrazec. Prosimo, da jih upoštevate, saj so pomembne tudi pri spremljanju prispelosti poslanih obrazcev.

#### **OBJAVLJANJE PODATKOV**

Zbrani, neagregirani podatki o poročanju zavezancev se objavljajo na spletnih straneh ARSO.

#### DEFINICIJE POJMOV, uporabljenih v XLS OBRAZCU ODP-nastajanje 2018

Vsebina xls obrazca ODP-nastajanje 2018 je usklajena z določili 29. člena Uredbe o odpadkih ter z drugimi predpisi s področja ravnanja z odpadki.

#### OBVEZNOSTI PRI IZPOLNJEVANJU XLS OBRAZCA ODP-nastajanje 2018

Pri izpolnjevanju xls obrazca ODP-nastajanje 2018 OBVEZNO upoštevajte:

- Poročate le o svojih odpadkih, tj. o tistih, ki so nastali med opravljanjem vaše dejavnosti v letu 2018 in ste jih ali oddali v nadaljnje ravnanje z evidenčnim listom ali pa ste jih v skladu z okoljevarstvenim dovoljenjem obdelali sami.
- Podatki o količini odpadkov naj bodo izraženi v kilogramih, brez decimalnih mest.
- V skladu z veljavno zakonodajo (5. člen Uredbe o odpadkih) je povzročitelj odpadkov tisti, ki odpadku dodeli ustrezno številko odpadka.
- V poročilu **NE poročate**:
  - o ostankih proizvodnje oz. o ostankih surovin, ki jih vračate nazaj v proizvodnji proces, saj to NISO odpadki in to ni reciklaža lastnih odpadkov!
  - o odpadkih, za katere poseben predpis določa obvezno prepuščanje zbiralcu. To so komunalni odpadki, ki jih odvažajo obvezne občinske gospodarske javne službe zbiranja komunalnih odpadkov oz. to so odpadki, katerih prevzem ni potrjen z evidenčnim listom.
- Obvezno je v Tabeli 2 (stolpec 7 in stolpec 8 šifra 1) obrazca ODP-nastajanje 2018 poročati o količinah lastnih odpadkov, ki ste jih sami obdelali v skladu z vašim okoljevarstvenim dovoljenjem:

- po postopku R1 (Uporaba načeloma kot gorivo ali drugače za pridobivanje energije) in R10 (Vnos v ali na tla v korist kmetijstvu ali za ekološko izboljšanje kjer je vključen tudi postopek zasipanja oz. ang. »backfilling«) ter R12 in R13,
- po postopkih Ř2-Ř9 in Ř11 (recikliranje odpadkov),
- po postopkih D1-D15.

Hkrati je potrebno o količinah v letu 2018 obdelanih odpadkov (stolpec 7 in stolpec 8 - šifra 1 v tabeli 2 obrazca ODP-nastajanje 2018) poročati v IS-Odpadki (ODP-obdelava 2018), kjer natančneje opredelite uporabljene postopke obdelave vaših odpadkov.

- Zbiralci, predelovalci in odstranjevalci (vključno z izvajalci obvezne občinske gospodarske javne službe s področja ravnanja z določenimi vrstami komunalnih odpadkov), ki ste hkrati tudi povzročitelji odpadkov, poročajte v obrazcu ODP-nastajanje 2018 preko aplikacije IS-Odpadki le o lastnih odpadkih, ne poročate pa o odpadkih, zbranih oz. prevzetih od drugih imetnikov odpadkov. Te količine poročate na obrazcu ODP-zbiranje 2018, preko aplikacije IS-Odpadki.
- Upravljavci komunalnih in industrijskih čistilnih naprav ste dolžni poročati tudi o blatih iz čistilnih naprav in sicer v količini, ki je opredeljena
  na evidenčnih listih. V rubriki Opombe v zavihku str. 4 obrazca ODP-nastajanje 2018 v xls obliki opredelite, ali so navedene količine odpadka
  v suhem stanju. V primeru, da ste navedli količine blata v mokrem stanju, v Opombah opredelite faktor pretvorbe za suho/mokro stanje
  odpadka blata iz čistilnih naprav.
- Podatke o količinah posameznih odpadkov, ki so nastali pri izvajanju vaše dejavnosti v letu 2018, boste našli na evidenčnih listih, ki jih je
  prevzemnik odpadkov izdal ob prevzemu pošiljk vaših odpadkov. Podatki o nastajanju odpadkov in ravnanju z njimi so v evidenci, ki ste jo
  dolžni voditi skladno z določili veljavne zakonodaje. V skladu z veljavno zakonodajo je povzročitelj odpadkov tisti, ki odpadku dodeli ustrezno
  številko odpadka.
- Povzročitelji odpadkov, mora v okviru obrazca ODP-nastajanje za vsak posamezen odpadek opredeliti statistično regijo, v kateri je odpadek nastal. Razdelitev krajev v 12 statističnih regij najdete v zavihku STATISTIČNE REGIJE xls obrazca ODP-nastajanje 2018. V kolikor se kraj nastajanja odpadkov razprostira čez dve ali več statističnih regij, kot kraj nastanka opredelite tisto statistično regijo, kjer je nastal večinski del odpadkov.
- Povzročitelji odpadkov, ki izvajate svojo dejavnost v okviru večjega trgovskega ali poslovnega centra, ne izpolnjujete poročila o nastajanju odpadkov, če to v vašem imenu naredi upravljavec centra, ki je odgovoren tudi za ustrezno zbiranje in oddajo odpadkov, kar je zavedeno v najemni pogodbi in razvidno tudi iz evidenčnih listov. To ne velja za tiste povzročitelje, ki v okviru centra izvajajo dejavnost, pri kateri nastajajo posebne vrste odpadkov, za zbiranje in oddajo katerih mora poskrbeti povzročitelj sam. O ravnanju s takšnimi odpadki poroča na obrazcu ODP–nastajanje 2018 povzročitelj sam. V kolikor obstaja dilema o tem, kdo je povzročitelj določenega odpadka, naj se morebiten povzročitelj odpadka ravna po zapisu na evidenčnem listu.
- *Priporočilo:* Na zavihku str. 4 obrazca ODP-nastajanje 2018 v xls obliki v rubriko **Opombe** vpišite pojasnila za razumevanje podatkov, ki ste jih vpisali v tabele. Pojasnite tudi morebitne večje razlike med podatki za to opazovano leto (2018) in podatki za prejšnje opazovano leto (2017). V primeru neporočanja, v opombah navedite razlog, zakaj v tabelah niste navedli podatkov o odpadkih.

## NAVODILA ZA IZPOLNJEVANJE XLS OBRAZCA ODP-nastajanje 2018

#### Tabela 1: Nastali odpadki v letu 2018

| 1 | Šifra statistične<br>regije                                                                                                    | lz spustnega seznama izberite naziv statistične regije na podlagi podatkov o kraju nastanka odpadka iz<br>evidenčnega lista. Šifra statistične regije se bo izpisala avtomatično.                                                                                                    |  |  |  |  |  |  |
|---|----------------------------------------------------------------------------------------------------|----------------------------------------------------------------------------------------------------|--|--|--|--|--|--|
| а | Naziv statistične<br>regije                                                                                                    | Razdelitev krajev v statistične regije najdete v zavihku STATISTIČNE REGIJE xls obrazca ODP-nastajanje<br>2018.                                                                                                    |  |  |  |  |  |  |
| 2 | Številka odpadka                                                                                                    | Va podlagi podatkov iz evidenčnih listov vpišite oz. iz spustnega seznama izberite ustrezno 6-mestno številko<br>za vsak odpadek, ki je nastal pri izvajanju dejavnosti vašega podjetja. Naziv odpadka se bo izpisal avtomatično.                                                                                                    |  |  |  |  |  |  |
| а | Naziv odpadka                                                                                                    | Odločbe Komisije 2000/532/ES o seznamu odpadkov v skladu z Direktivo 2008/98/ES Evropskega parlamenta<br>in Sveta, najdete v zavihku ŠTEVILKE ODPADKOV xls obrazca ODP-nastajanje 2018.                                                                                                    |  |  |  |  |  |  |
| 3 | Količina odpadkov<br>skupaj: nastalo in<br>skladiščeno                                                                                                    | Podatek o vsoti količin posameznih vrst odpadkov, nastalih v letu 2018 in količin skladiščenih odpadkov na dan<br>1. 1. 2018 se izračunava avtomatično in predstavlja kontrolo med nastajanjem in ravnanjem z odpadki. Rdeče<br>obarvana polja znotraj tabele 1 in tabele 2 ter opozorilo o neujemanju vsot, bodo izginili, ko bodo količine v tabeli<br>1 in tabeli 2 pravilne.<br>Količina v stolpcu 3 = vsoti količin iz stolpca 4 + stolpca 5<br>Količina v stolpcu 3 = vsoti količin iz stolpca 6 + stolpca 7 (tabela 2). |  |  |  |  |  |  |
| 4 | Skladiščena količina<br>odpadkov na dan<br>1. 1. 2018Vpišite skladiščeno količino posameznih vrst odpadkov na dan 1. 1. 2018. To so odpadki, ki<br>2017 (zaloge iz preteklega leta), s katerimi ste ravnali v letu 2018. |                                                                                                    |  |  |  |  |  |  |
| 5 | Količina odpadkov<br>nastalih v letu 2018                                                                                                    | Vpišite količino posameznih vrst odpadkov, ki so nastali v letu 2018.                                                                                                    |  |  |  |  |  |  |
| 6 | Skladiščena količina<br>odpadkov na dan<br>31. 12. 2018                                                                                                    | Vpišite količino posameznih vrst odpadkov, ki ste jih imeli ob koncu leta 2018 v začasnem skladiščenju.                                                                                                    |  |  |  |  |  |  |

| 1  | Šifra statistične<br>regije                                                                     | lz spustnega seznama izberite naziv statistične regije na podlagi podatkov o kraju nastanka odpad<br>evidenčnega lista. Šifra statistične regije se bo izpisala avtomatično.                                                                                                    |  |  |  |  |
|----|-------------------------------------------------------------------------------------------------|----------------------------------------------------------------------------------------------------|--|--|--|--|
|    |                                                                                                 | Razdelitev krajev v statistične regije najdete v zavihku STATISTIČNE REGIJE xls obrazca ODP-nastajanje 2018.                                                                                                    |  |  |  |  |
| а  | Naziv statistične<br>regije                                                                     | <b>Šifra in naziv statistične regije v tabeli 1 in tabeli 2 morata biti za isti odpadek enaki</b> in se <b>nanašata na</b><br><b>kraj nastanka odpadka</b> . Če je odpadek nastal na enem kraju, v nadaljnje ravnanje pa je bil oddan na drugem<br>kraju se statistično regijo opredeli na podlagi kraja, ker je odpadek dejansko nastal.                                                                                                    |  |  |  |  |
| 2  | Številka odpadka                                                                                | Na podlagi podatkov iz evidenčnih listov vpišite oz. iz spustnega seznama izberite ustrezno 6-mestno številko<br>za vsak odpadek, ki je nastal pri izvajanju dejavnosti vašega podjetja. Naziv odpadka se bo izpisal avtomatično.                                                                                                    |  |  |  |  |
|    | Naziy odpadka                                                                                   | Številke in pripadajoče nazive odpadkov določene s Sklepom Komisije z dne 18. decembra 2014 o spremembi<br>Odločbe Komisije 2000/532/ES o seznamu odpadkov v skladu z Direktivo 2008/98/ES Evropskega parlamenta<br>in Sveta, najdete v zavihku ŠTEVILKE ODPADKOV xls obrazca ODP-nastajanje.                                                                                                    |  |  |  |  |
| ŭ  |                                                                                                 | Če ste odpadek oddali v nadaljnje ravnanje, se mora številka in pripadajoči naziv odpadka v tabeli 2 ujemati z<br>odpadkom v tabeli 1.                                                                                                    |  |  |  |  |
| 7  | Količina odpadkov                                                                               | Količine odpadkov, ki ste jih oddali prevzemnikom v RS, prepišite iz evidenčnih listov. Če ste odpadke poslali v tujino (EU ali izven EU), količino odpadka prepišite iz priloge IB oziroma iz priloge VII iz Uredbe 2006/2013/ES o pošiljkah odpadkov.                                                                                                    |  |  |  |  |
|    |                                                                                                 | Za vsakega prevzemnika je potrebno vpisati ustrezno količino, ki mu je bila oddana ali poslana v nadaljnjo obdelavo.                                                                                                    |  |  |  |  |
|    |                                                                                                 | Iz spustnega seznama izberite ustrezno <b>šifro</b> glede na način ravnanja s posameznimi odpadki:                                                                                                    |  |  |  |  |
|    |                                                                                                 | 1 - odpadke ste obdelali sami (vpišite samo v primeru, da imate OVD za obdelavo lastnih odpadkov),                                                                                                    |  |  |  |  |
|    |                                                                                                 | 2 - odpadke ste oddali prevzemniku (drugi osebi) v RS (to številko izberite tudi, če ste odpadke prodali trgovcu),                                                                                                    |  |  |  |  |
|    |                                                                                                 | 3 - odpadke ste poslali v drugo državo članico EU,                                                                                                    |  |  |  |  |
|    |                                                                                                 | 4 - odpadke ste poslali v tretjo državo (izven EU).                                                                                                    |  |  |  |  |
| 8  | Nadaljnje ravnanje                                                                              | Opredelitev postopkov ravnanja s posameznimi odpadki s pripadajočimi šiframi najdete v zavihku Postopki ravnanja xls obrazca ODP-nastajanje 2018.                                                                                                    |  |  |  |  |
|    |                                                                                                 | Če ste sami obdelali svoje lastne odpadke (šifra 1), morate poročati o obdelanih odpadkih v letu 2018 tudi v IS-Odpadki (ODP-obdelava 2018).                                                                                                    |  |  |  |  |
|    |                                                                                                 | Če ste z določenim odpadkom ravnali na različne načine oz. ga oddali v nadaljnje ravnanje različnim prevzemnikom, je potrebno to opredeliti ločeno v vsaki vrstici posebej. V okviru stolpca 8 lahko izberete zgolj en način ravnanja v eni vrstici, morebitne druge načine ravnanja opredelite v naslednjih vrsticah. *Glej primer spodaj.                                                                                                    |  |  |  |  |
| 9  | 10-mestna matična<br>številka prevzemnika<br>odpadka ali naziv<br>tujega prevzemnika<br>odpadka | Prevzemnik odpadka je opredeljen v evidenčnem listu, ki vam ga je posredoval prevzemnik odpadkov v skladu s petim odstavkom 26. člena Uredbe o odpadkih. Iz spustnega seznama izberite prevzemnika vašega odpadka, njegova 10-mestna matična številka pa se bo izpisala avtomatično. Prevzemnik odpadka v RS je lahko le zbiralec ali obdelovalec odpadkov. Tudi v primeru, če ste odpadke prodali trgovcu, je prevzemnik odpadkov njihov obdelovalec. V kolikor ste odpadke predali sami sebi, vpišite svojo 10-mestno matično številko. |  |  |  |  |
|    |                                                                                                 | Seznam prevzemnikov odpadkov boste našli v zavihku Prevzemniki odpadkov v RS xls obrazca ODP-<br>nastajanje 2018. V kolikor na seznamu ni prevzemnika odpadka, ki ste mu z evidenčnim listom oddali vaše<br>odpadke, ročno vpišite njegovo 10-mestno matično številko, ki jo boste našli na evidenčnem listu.                                                                                                    |  |  |  |  |
|    |                                                                                                 | V stolpcu 9 lahko izberete ali vpišete zgolj eno matično številko prevzemnika odpadka na območju Slovenije<br>ali naziv enega tujega prevzemnika v primeru pošiljanja odpadkov v tujino. V kolikor ste odpadke oddali oz.<br>poslali različnim prevzemnikom, je potrebno vsakega vpisati v svojo vrstico. *Glej primer spodaj.                                                                                                    |  |  |  |  |
|    |                                                                                                 | Če ste odpadke poslali v tujino (EU ali izven EU), naziv tujega prevzemnika odpadkov prepišete iz polja 10 priloge IB, oziroma iz polja 7 priloge VII Uredbe 2006/1013/ES o pošiljkah odpadkov.                                                                                                    |  |  |  |  |
| 10 | Kraj obdelave, če so<br>odpadki poslani v<br>obdelavo v tujino                                  | Izpolnite samo, če ste odpadke poslali v tujino (EU ali izven EU). Kot kraj obdelave vpišite državo, v katero ste<br>poslali odpadke (iz priloge IB oz. iz priloge VII iz Uredbe 2006/2013/ES o pošiljkah odpadkov).                                                                                                    |  |  |  |  |
| 11 | Postopek obdelave<br>(R, D), če so odpadki<br>poslani v obdelavo v<br>tujino                    | Izpolnite samo, če ste odpadke poslali v tujino (EU ali izven EU).<br>Iz spustnega seznama izberite postopek obdelave na podlagi podatka, ki ga najdete v polju 11 priloge IB oz.<br>polju 8 priloge VII iz Uredbe 2006/1013/ES o pošiljkah odpadkov.                                                                                                    |  |  |  |  |

## \*Primer izpolnitve Tabele 2 obrazca ODP-nastajanje:

- Povzročitelj (matična številka 111111000) 5000 kg odpadka s številko odpadka 15 01 01 je:
- 2500 kg odpadka oddal v nadaljnje ravnanje prevzemniku v RS z matično številko 1234567000,
- 1500 kg odpadka poslal v drugo državo članico EU,
- 1000 kg odpadka obdelal sam v skladu z okoljevarstveni dovoljenjem po postopku R3.

| Sklop B: Ravnanje z odpadki              |       |                                         |             |                                                          |                                                                                                    |                                                                                                    |                                                                                                   |              |                                                                               |                                                                                         |                                                                                                    |  |  |
|------------------------------------------|-------|-----------------------------------------|-------------|----------------------------------------------------------|----------------------------------------------------------------------------------------------------|----------------------------------------------------------------------------------------------------|---------------------------------------------------------------------------------------------------|--------------|-------------------------------------------------------------------------------|-----------------------------------------------------------------------------------------|----------------------------------------------------------------------------------------------------|--|--|
| Tabela 2: Ravnanje z odpadki v letu 2018 |       |                                         |             |                                                          |                                                                                                    |                                                                                                    |                                                                                                   |              |                                                                               |                                                                                         |                                                                                                    |  |  |
|                                          |       |                                         |             |                                                          |                                                                                                    |                                                                                                    |                                                                                                   |              |                                                                               | Količine v kilogramih, brez decimalnih mest                                             |                                                                                                    |  |  |
| VK                                       |       | Statistična regija <sup>*1)</sup>       | Odpadek *2) |                                                          | Količina odpadkov <sup>(3)</sup><br>- prepišite iz evidenc oz. evidenčnih listov.<br>- v primeru izvoza prepišite iz VII iz Uredbe<br>2006/2013/ES o pošilikah odpadkov. | Nadaljnje ravnanje <sup>*4)</sup><br>Izberite šifro:<br>1 - če ste odpadke obdelali sami,<br>2 - če ste odpadke oddali prevzemniku v RS, | 10-mestna matična številka prevzemnika<br>odpadka ali naziv tujega prevzemnika<br>odpadka *8) *7) |              | Kraj obdelave, če so<br>odpadki poslani v<br>obdelavo v tujino <sup>*8)</sup> | Postopek obdelave (R,D),<br>če so odpadki poslani v<br>obdelavo v tujino <sup>*9)</sup> |                                                                                                    |  |  |
|                                          | šifra | naziv številka naziv                    |             | naziv                                                    | 3 - če ste odpadke izvozili v EU,<br>4 - če ste odpadke izvozili izven EU.                                                                                               |                                                                                                    | - izberite iz spustnega seznama oz. vpišite sami.                                                 |              |                                                                               |                                                                                         |                                                                                                    |  |  |
|                                          |       |                                         |             |                                                          | kg                                                                                                    | šifra                                                                                                    |                                                                                                   |              |                                                                               |                                                                                         |                                                                                                    |  |  |
|                                          | 1     | а                                       | 2           | b                                                        | 7                                                                                                    | 8                                                                                                    | 9                                                                                                 |              | 10                                                                            | 11                                                                                      |                                                                                                    |  |  |
| 30                                       | 32    |                                         | 38          |                                                          | 47                                                                                                    | 48                                                                                                    | 58                                                                                                |              | 68                                                                            | 70                                                                                      |                                                                                                    |  |  |
|                                          |       |                                         |             |                                                          | Vsota nastalih in skladiščenih količin ustreza vsoti količin oddanih v ravnanje                                                                                          |                                                                                                    |                                                                                                   |              |                                                                               |                                                                                         |                                                                                                    |  |  |
| 01                                       | 8     | OSREDNJESLOVENSKA STATISTIČNA<br>REGIJA | 150101      | Papirna in kartonska embalaža<br>ter embalaža iz lepenke | 2.500                                                                                                    | 2                                                                                                    | #N/V                                                                                              | 1234567000   |                                                                               | #N/V                                                                                    |                                                                                                    |  |  |
| 02                                       | 8     | OSREDNJESLOVENSKA STATISTIČNA<br>REGIJA | 150101      | Papirna in kartonska embalaža<br>ter embalaža iz lepenke | 1.500                                                                                                    | 3                                                                                                    | #N/V                                                                                              | Wastehandler | Avstrija                                                                      | R03                                                                                     | snovi, ki se ne uporabijajo kot topia<br>(brez kompostranja in drugih procesov<br>bioložkana naplikovanja) |  |  |
| 03                                       | 8     | OSREDNJESLOVENSKA STATISTIČNA<br>REGIJA | 150101      | Papirna in kartonska embalaža<br>ter embalaža iz lepenke | 1.000                                                                                                    | 1                                                                                                    | #N/V                                                                                              | 111111000    |                                                                               | #N/V                                                                                    |                                                                                                    |  |  |

## DODATNE INFORMACIJE IN POMOČ PRI IZPOLNJEVANJU XLS OBRAZCA ODP-nastajanje

Za dodatne informacije v zvezi s poročanjem in za pomoč pri izpolnjevanju xls obrazca ODP-nastajanje se lahko obrnete na Agencijo RS za okolje:

- e-pošta: isodpadki.arso@gov.si (e-naslov samo za vprašanja, izpolnjen obrazec je potrebno poslati na odpadki.arso@gov.si)

- vsebinska pomoč v času uradnih ur (ponedeljek, sreda, petek od 9.00 do 12.00 ure, sreda od 14.00 do 16.00 ure) na telefonskih številkah: 01) 478 45 59 in (01) 478 44 16